## **1. Locate Breeze invitation email**

Click on "Create Account." If your browser is not complying, click the link below the green rectangle.

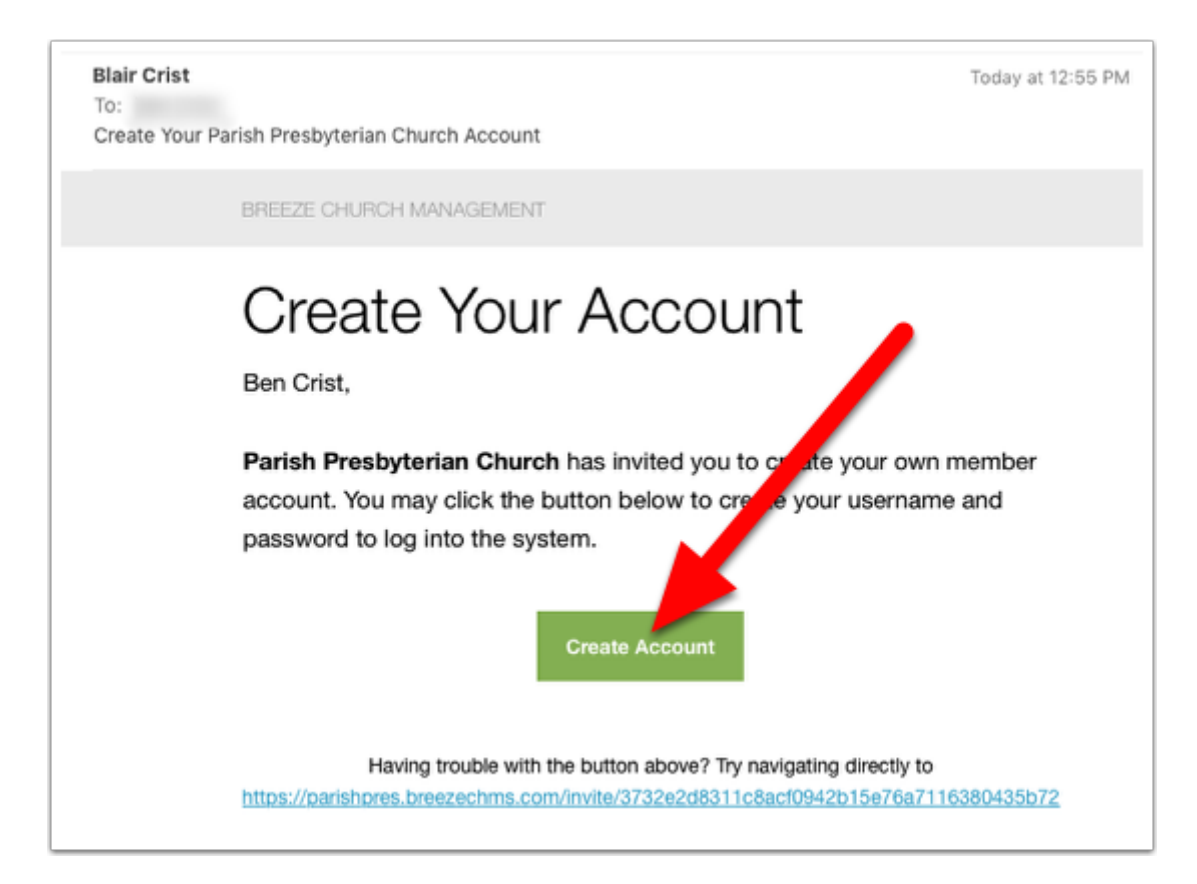

#### 2. Create a Breeze user account

Once on the Breeze Web site, create a username and unique password. Make the password strong since it will protect your contact information.

| PARISH<br>PRESBYTERIAN CHURCH |
|-------------------------------|
| Create User                   |
| Create your user account:     |
| Username                      |
| Password                      |
| Confirm Password              |
| Create User                   |

# 3. Login to Breeze.

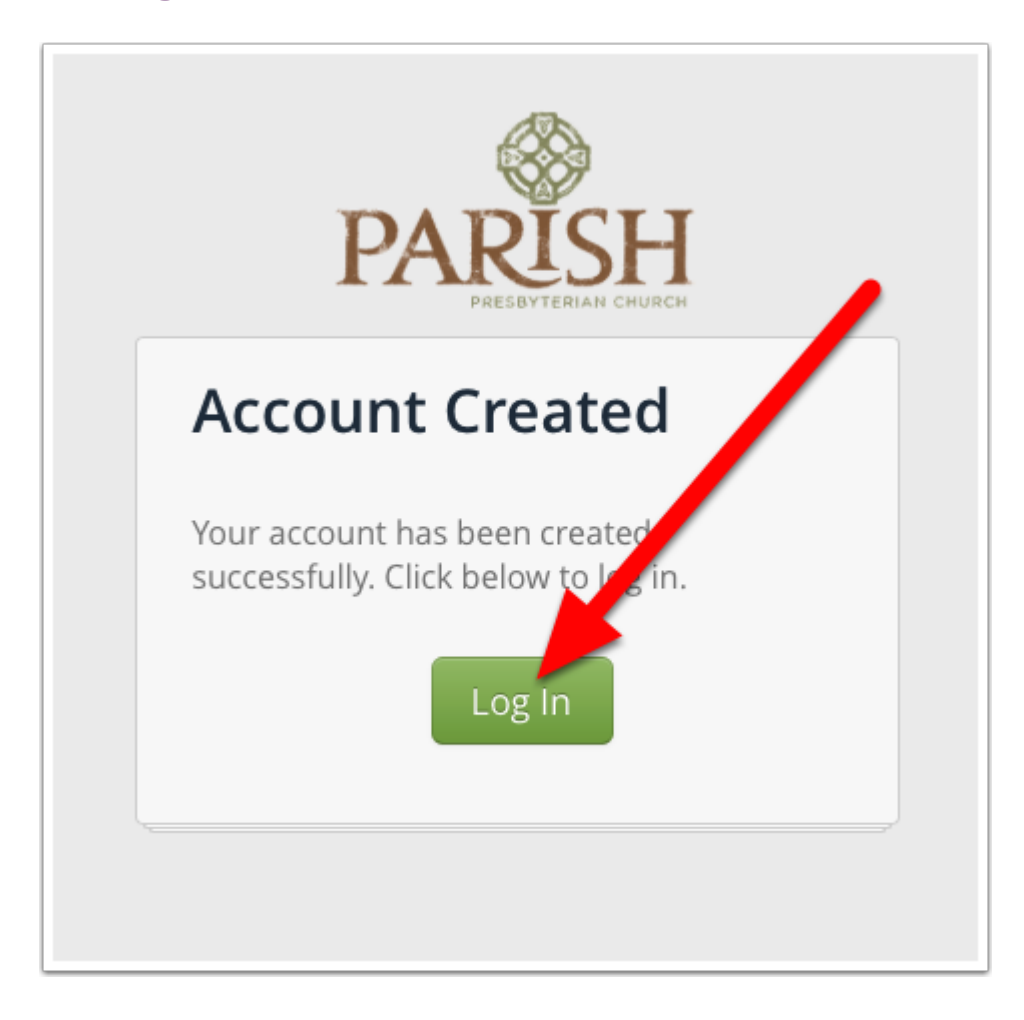

#### 4. Navigate to your Breeze profile.

Click "My Profile" in the menu at the top of the page.

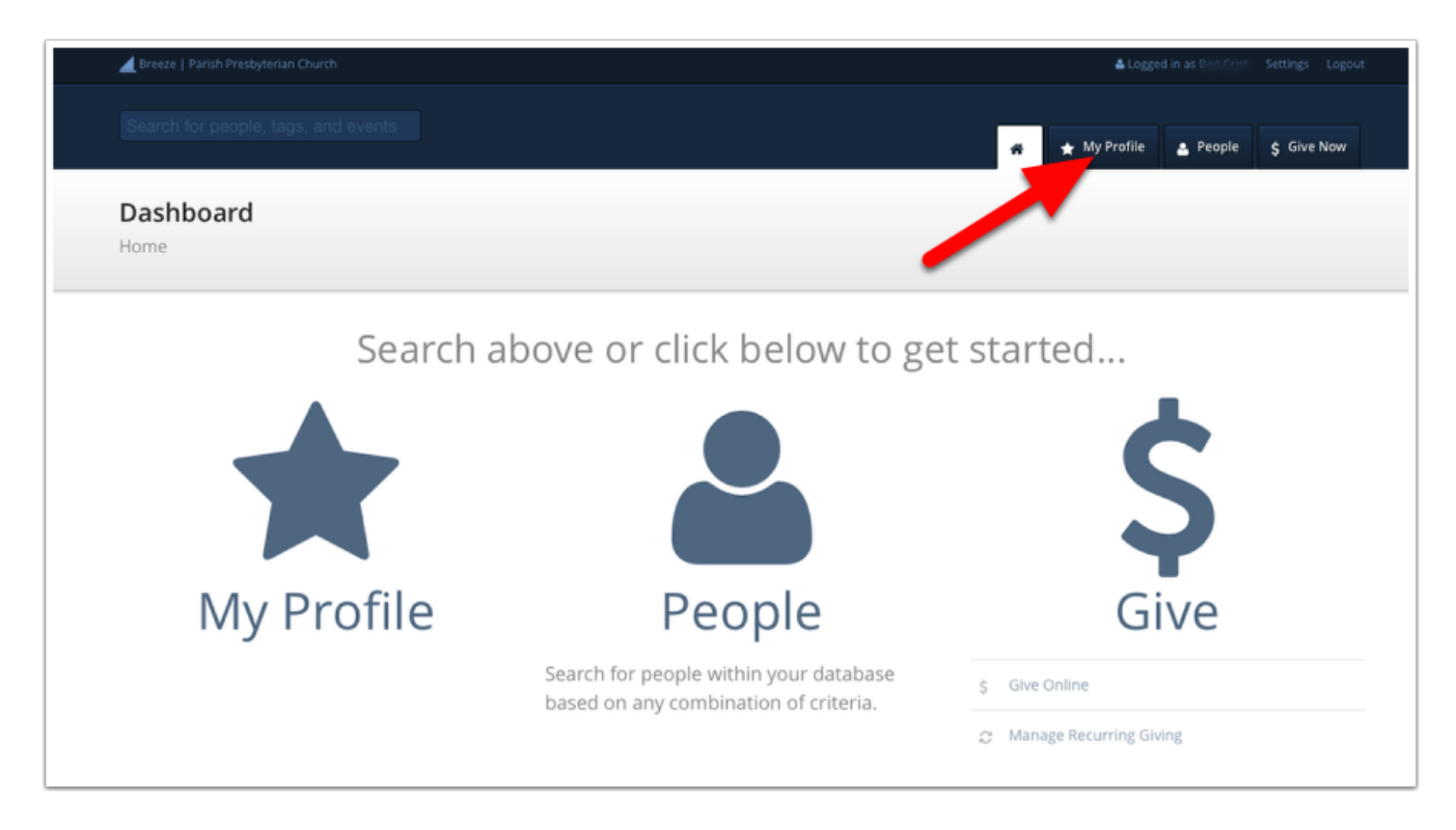

## 5. Navigate to contact details.

When your mouse hovers over the gray Contact bar, "click to edit section" will become a link for you to use.

| Breeze   Parish Presbyterian Church                       |      |             |         | 🕹 Logged   | in as Bin Crim - | Settings Logout |
|-----------------------------------------------------------|------|-------------|---------|------------|------------------|-----------------|
| Search for people, tags, and events                       |      |             | * *     | My Profile | 🛓 People         | \$ Give Now     |
| Lome / People /                                           |      |             |         |            |                  |                 |
| <ul> <li>Details</li> <li>Giving</li> <li>More</li> </ul> |      | 0<br>2<br>9 |         |            |                  |                 |
|                                                           | Main |             | Contact |            | click to ed      | lit section     |

#### 6. Provide contact details and click Save.

Provide <u>at least</u> mobile phone and email address for notifications.

| Breeze   Parish Presbyterian Church |                |              |                                                                                                    | Logged in as Burn Ditat Settings Logou |
|-------------------------------------|----------------|--------------|----------------------------------------------------------------------------------------------------|----------------------------------------|
| Search for people, tags, and ev     | vents          |              | 😤 ★ My Pr                                                                                                    | ofile 🔮 People 💲 Give Now              |
|                                     |                |              |                                                                                                    |                                        |
| Home / People /                     |                |              |                                                                                                    |                                        |
| 🔺 Details                           |                |              |                                                                                                    |                                        |
| Giving                              |                |              |                                                                                                    |                                        |
| ✤ More                              |                | •            |                                                                                                    |                                        |
|                                     |                | · ·          | and the strength of the                                                                                                    |                                        |
|                                     |                |              |                                                                                                    |                                        |
|                                     |                |              | _                                                                                                    |                                        |
|                                     | Main           |              | Contact                                                                                                    | Cancel Save                            |
|                                     | Name           | Ben Crist    | Phone 🐛                                                                                                    |                                        |
|                                     | Gender         | Male         |                                                                                                    |                                        |
|                                     | Status         | Member       |                                                                                                    | ene te all familu memberr              |
|                                     | Marital Status | Married      | Apply nome private and a second second se | one to all family members              |
|                                     | Age            | 35 Years Old | Email                                                                                                    |                                        |

# 7. Log out of Breeze.

Click "Logout" at the top right of the page.

| Breeze   Parish Presbyterian Church                       |      |             |         | Logged in as Bon Crist Settings Logout |
|-----------------------------------------------------------|------|-------------|---------|----------------------------------------|
| Search for people, tags, and events                       |      |             | #       | ★ My Profile 🔹 People                  |
| 🔒  <br>Home / People /                                    |      |             |         |                                        |
| <ul> <li>Details</li> <li>Giving</li> <li>More</li> </ul> |      | 0<br>2<br>9 |         |                                        |
|                                                           | Main |             | Contact | click to edit section                  |